## FREEDOM 4v1 USB CZ Univerzální dálkový ovladač pro TV a další 3 přístroje

- 1. Na stránkách www.mkeshop.cz stáhněte aplikaci a nainstalujte do PC nebo notebooku.
- 2. Po instalaci otevřete nainstalovaný program a připojte přes USB kabel dálkový ovladač.
- 3. Počkejte, než PC nainstaluje potřebné ovladače pro komunikaci PC s ovladačem.
- 4. Klikněte na tlačítko "Identifikuj" aby se načetl ovladač.
- 5. Klikněte na volbu, kterou chcete nastavit (TV/SAT/DVD/AUX), vyberte značku, vyberte typ a označte vybraný model v seznamu. Dvojklikem levým tl.myši, přiřadíte model k označené volbě, např. TV
- 6. V případě dalších zařízení postupujte dle bodu 5.
- 7. Klikněte na tl. "Program" a počkejte, než aplikace naprogramuje ovladač.
- 8. Odpojte ovladač od PC a ukončete aplikaci.

Ovladač je naprogramován a připraven k použití.

Aplikace je kompletně v CZ jazyku a navíc ji můžete při připojení k internetu kdykoliv aktualizovat.

## FREEDOM 4v1 USB SK Univerzálný diaľkový ovladač pre TV a ďalšie 3 prístroje

- 1. Na stránkách www.mkeshop.cz stiahnite aplikáciu a nainstalujte do PC alebo notebooku.
- 2. Po inštalácii otvorte nainstalovaný program a pripojte cez priložený USB kábel diaľkový ovladač.
- 3. Počkajte pokiaľ PC nainštaluje nutné ovladače pre komunikáciu PC s ovladačom.
- 4. Kliknite na tlačítko "Identifikuj" aby sa pripojil ovladač.
- 5. Kliknite na voľbu, ktorú chcete nastaviť (TV/SAT/DVD/AUX), vyberte značku, vyberte typ a označte vybraný model v zozname. Dvojklikom ľavým tl. myši, priradíte model k označenéj voľbe, napr. TV
- 6. V prípadě ďalších zariadení postupujte od bodu 5.
- 7. Kliknite na tl. "Program" a počkajte kým aplikácia naprogramuje ovladač.
- 8. Odpojte ovladač od PC a ukončite aplikáciu.

Ovladač je naprogramovaný a pripravený k použitiu.

Aplikácia je kompletně v CZ jazyku a naviac je možné pri pripojení k internetu ju kedykoľvek aktualizovať.

## M mkfloria

MK FLORIA spol. s r.o. Bečovská 1326/9 , Praha 10 – Uhříněves 104 00 Tel. : +420 222 287 047, Mobil : +420 775 310 094 E-mail : <u>mkfloria@mkfloria.cz</u> , <u>www.mkfloria.cz</u>